## Absence Management

## SIGNING IN

Go to <u>app.frontlineeducation.com</u>. Enter your username and password and click **Sign In**. Or, if applicable, use the <mark>Organization SSO link</mark>.

## LOGIN SUPPORT

If you cannot recall your credentials, use the recovery options or click the "**Having trouble signing in?**" link for additional troubleshooting details.

## CREATING AN ABSENCE

| Sign in with a Frontline ID                                   |  |  |  |  |  |  |  |  |  |  |  |
|---------------------------------------------------------------|--|--|--|--|--|--|--|--|--|--|--|
| Frontline Username                                            |  |  |  |  |  |  |  |  |  |  |  |
|                                                               |  |  |  |  |  |  |  |  |  |  |  |
| Frontline Password                                            |  |  |  |  |  |  |  |  |  |  |  |
|                                                               |  |  |  |  |  |  |  |  |  |  |  |
| <section-header> Sign In with Frontline ID</section-header>   |  |  |  |  |  |  |  |  |  |  |  |
| Forgot Username Forgot Password                               |  |  |  |  |  |  |  |  |  |  |  |
| Having trouble signing in?<br>Click here for more information |  |  |  |  |  |  |  |  |  |  |  |
| Or Sign In with Organization SSO                              |  |  |  |  |  |  |  |  |  |  |  |

You can enter a new absence from your Absence Management home page under the **Create Absence** tab. Enter the absence details including the date of the absence, the absence reason, notes to the administrator or substitute, etc. and attach any files, if needed. You can then click **Create Absence**.

| Absence Management ~ Victoria County School District ~ ? Amy Pond ~   Employee |     |                                          |     |     |     |       |     |                   |                      |                 |                     |                            |                             |          | ~   Q             |                                  |    |      |      |        |                            |                             |                   |         |         |       |  |  |
|--------------------------------------------------------------------------------|-----|------------------------------------------|-----|-----|-----|-------|-----|-------------------|----------------------|-----------------|---------------------|----------------------------|-----------------------------|----------|-------------------|----------------------------------|----|------|------|--------|----------------------------|-----------------------------|-------------------|---------|---------|-------|--|--|
| $\ominus$                                                                      |     | June 2023                                |     |     |     |       |     |                   |                      |                 |                     |                            | 3                           |          |                   |                                  |    |      | Au   | gust 2 | 023                        |                             |                   |         |         |       |  |  |
| 쉾                                                                              |     |                                          | SUN | MON | TUE | WED   | THU | U FRI SAT         |                      |                 | SUN MON TUE         |                            |                             | WED      | WED THU FRI       |                                  |    | SAT  |      | MON    | TUE                        | TUE WED                     |                   | FRI SAT |         |       |  |  |
| <b></b>                                                                        |     |                                          |     |     |     |       | 1   | 2                 | 3                    |                 |                     |                            |                             |          |                   |                                  | 1  |      |      |        | 1                          | 2                           | 3                 | 4       | 5       |       |  |  |
| Q                                                                              | •   |                                          | 4   | 5   | 6   | 7     | 8   | 9                 | 10                   |                 | 2                   | 3                          | 4                           | 5        | 6                 | 7                                | 8  |      | 6    | 7      | 8                          | 9                           | 10                | 11      | 12      |       |  |  |
| ि                                                                              |     |                                          | 11  | 12  | 13  | 14    | 15  | 16                | 17                   |                 | 9                   | 10                         | 11                          | 12       | 13                | 14                               | 15 |      | 13   | 14     | 15                         | 16                          | 17                | 18      | 19      |       |  |  |
| 200                                                                            |     |                                          | 18  | 19  | 20  | 21    | 22  | 23                | 24                   |                 | 16                  | 17                         | 18                          | 19       | 20                | 21                               | 22 |      | 20   | 21     | 22                         | 23                          | 24                | 25      | 26      |       |  |  |
|                                                                                |     |                                          | 25  | 26  | 27  |       | 20  | 20                |                      |                 |                     | 24                         | 25                          | 26       | 27                |                                  | 20 |      | 27   |        | 20                         | 20                          | 21                | 10      |         |       |  |  |
|                                                                                | _   |                                          | 25  | 20  | 21  | 20    | 29  | 30                |                      |                 | 23                  | 24                         | 20                          | 20       | 21                | 20                               | 29 |      | 21   | 20     | 29                         | 30                          | 31                |         | _       |       |  |  |
|                                                                                |     | Create Absence 0 Schedul                 |     |     |     |       |     |                   |                      |                 |                     |                            | ed Absences 2 Past Absences |          |                   |                                  |    |      |      |        |                            |                             | 0 Denied Absences |         |         |       |  |  |
|                                                                                | Ple | Please select a date                     |     |     |     |       |     |                   |                      |                 |                     |                            |                             |          |                   | Need more options? Advanced Mode |    |      |      |        |                            |                             |                   |         |         |       |  |  |
|                                                                                | 0   | June 2023 Substitute Regul               |     |     |     |       |     |                   |                      | ired            | red Classified = No |                            |                             |          |                   |                                  |    |      |      |        |                            | FILE ATTACHMENTS            |                   |         |         |       |  |  |
|                                                                                | SUN | SUN MON TUE WED THU FRI SAT              |     |     |     |       |     |                   |                      |                 |                     |                            |                             |          |                   |                                  |    |      |      | 1      |                            |                             |                   |         |         |       |  |  |
|                                                                                | 28  | 28 29 30 31 1 2 3 Absence Reason         |     |     |     |       |     |                   |                      | •               | Select One V        |                            |                             |          |                   |                                  |    |      |      |        |                            | DRAG AND DROP<br>FILES HERE |                   |         |         |       |  |  |
|                                                                                | 4   | 5                                        | 6   | 7   | 8   | 9 10  |     | Time              |                      |                 |                     |                            |                             | Full Day |                   |                                  |    |      |      |        |                            |                             |                   |         |         |       |  |  |
|                                                                                | 11  | 12                                       | 13  | 14  | 15  | 16 1  |     | Please e<br>HH:MM | enter a v<br>AM form | ralid 1<br>nat. | time ran            | me range using the         |                             |          | 07:00 AM to 03:00 |                                  |    |      |      |        | Choose File No file chosen |                             |                   |         |         |       |  |  |
|                                                                                | 18  | 19                                       | 20  | 21  | 22  | 23 24 | •   |                   |                      |                 |                     |                            |                             | 0.00     |                   |                                  |    |      |      |        | s                          | Shared Attachments          |                   |         |         |       |  |  |
|                                                                                | 25  | Notes to Adminis<br>(not viewable by Sub |     |     |     |       |     |                   |                      |                 | strator             | trator Notes to Substitute |                             |          |                   |                                  |    |      |      |        |                            | Seating Chart.docx          |                   |         |         |       |  |  |
|                                                                                |     |                                          |     |     |     |       |     |                   |                      |                 | ,                   |                            | Not for Class               |          |                   |                                  |    | ifie | fied |        |                            |                             | Seating Chart     |         |         |       |  |  |
|                                                                                |     |                                          |     |     |     |       |     |                   |                      |                 |                     |                            |                             |          |                   |                                  |    |      |      |        |                            | Car                         | ncel              | 🗸 Cr    | eate Ab | sence |  |  |

© Frontline Education

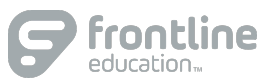